Ministério da Saúde Secretaria Executiva Departamento de Informática do SUS – DATASUS

Gerenciador de Ambiente Laboratorial - GAL

# Manual do Usuário Módulo Laboratório

# Gerenciador de Ambiente Laboratorial - GAL

## Módulo Controle de Qualidade Analítico

## Agravo: LEISHMANIOSE

## Sumário

| Gerenciador de Ambiente Laboratorial – GAL 1              |
|-----------------------------------------------------------|
| Gerenciador de Ambiente Laboratorial - GAL                |
| SOBRE ESTE DOCUMENTO                                      |
| Sobre o Gerenciador de Ambiente Laboratorial - GAL4       |
| Benefícios do Gerenciador de Ambiente Laboratorial - GAL5 |
| MÓDULO CONTROLE DE QUALIDADE ANALÍTICO 6                  |
| Navegando no sistema7                                     |
| Alterar Senha                                             |
| Entrada9                                                  |
| Triagem18                                                 |
| Triagem do Avaliador                                      |
| Triagem do Avaliado                                       |
| Processo                                                  |
| (Perfil laboratório avaliador)                            |
| Analisar Amostra                                          |
| Entrada de Resultados23                                   |
| Conferir Resultado24                                      |
| Fechar Protocolo25                                        |
| Impressão                                                 |
| Relatório de Avaliação26                                  |
| Consultas                                                 |
| Consultar Protocolo28                                     |
| Relatórios                                                |
| Gerais                                                    |
| Relatório Consolidado                                     |
| Notícias                                                  |
| Sobre                                                     |

## **SOBRE ESTE DOCUMENTO**

Este documento foi elaborado com o objetivo de possibilitar a operação do Gerenciador de Ambiente Laboratorial - GAL - Módulo Laboratório, de forma fácil e segura.

### Organização deste documento

Este manual contém um índice e está organizado em seções para facilitar a consulta. As seções foram divididas em tópicos para melhor detalhar as fases de operação do *Módulo Controle de Qualidade Analítico – Agravo: LEISHMANIOSE*. Cada seção descreve uma fase específica da operação. Alguns tópicos possuem também sub-tópicos que terão seus títulos escritos em negrito/itálico para indicar que se trata de um sub-tópico.

### Nota Técnica

Este documento contém o destaque para o **novo Módulo de Controle de Qualidade Analítico,** adicionado no Sistema GAL.

Este módulo objetiva a automatização do controle de qualidade analítico dos exames laboratoriais realizados na rede de saúde.

Serão utilizados, para análise, os exames cadastrados no Módulo Biologia Médica.

O Módulo Controle de Qualidade estará disponível para alguns agravos, mas neste manual apenas o Agravo de **Leishmaniose** será detalhado.

Apenas o Laboratório Avaliador terá visualização das telas referente a pasta "Processo".

## Sobre o Gerenciador de Ambiente Laboratorial - GAL

*O* Gerenciador de Ambiente Laboratorial – GAL gerencia *processos de análises laboratoriais de amostras biológicas humanas e animal.* 

Esta Solução é constituída dos bancos de dados estaduais e incorporará através de importação em Extensible Markup Language (XML) todas as informações de atendimentos de saúde realizados (Base de Saúde Municipal) na rede pelos diversos sistemas de informatização locais, tanto os distribuídos pelo DATASUS quanto os produzidos por outras organizações.

Esta única aplicação, o Gerenciador de Ambiente Laboratorial - GAL se encarregará de garantir a exportação dos dados para o Sistema Nacional de Agravo e Notificação - SINAN.

### O que é o Gerenciador de Ambiente Laboratorial - GAL?

O Gerenciador de Ambiente Laboratorial - GAL é uma solução informatizada dos processos laboratoriais presentes na análise de amostras biológicas humanas e não humana, criando procedimentos operacionais, em consonância com as deliberações da XII Conferência Nacional de Saúde para a Política Nacional de Informação e Informática do SUS.

### Premissas do Gerenciador de Ambiente Laboratorial - GAL:

- Requisição de análise de exames laboratoriais dos usuários, pelos profissionais e atendimentos nos postos de saúde do SUS;
- Uso dos padrões de tabelas e nomenclaturas definidos pelos sistemas existentes;
- Uso de software livre;
- Uso de padrões abertos de software e integração com os sistemas a partir da troca de mensagens XML;
- Permitir a interoperabilidade com outros sistemas, através da padronização, garantindo que a informação seja coletada apenas uma vez e redistribuída eletronicamente;

## Benefícios do Gerenciador de Ambiente Laboratorial -GAL.

- Custos reduzidos (software livre);
- Informatização da Rede Nacional de Laboratórios de Saúde Pública, nas Redes Nacionais de Laboratórios de Vigilância Epidemiológica e Vigilância em Saúde Ambiental;
- Padronização das requisições de exames na rede nacional de laboratórios de saúde pública e conveniados;
- Envio dos resultados laboratoriais das doenças de notificação compulsória
   DNC ao Sistema de Informação de Agravos de Notificação (SINAN) dos casos suspeitos e/ ou confirmados;
- Coordenação do fluxo de exames recebimento e processamento das amostras de origem humana, animal, ambiental e controle de qualidade analítico na rede estadual de laboratórios de saúde pública e conveniados;
- Elaboração de relatórios epidemiológicos e gerenciais nas esferas nacional, estadual e municipal.

### Quem usa o Gerenciador de Ambiente Laboratorial - GAL?

As Unidades Laboratoriais de Saúde, Gestores estaduais e outras pessoas definidas pelos Gestores que tenham interesse em obter informações de atendimentos laboratoriais de saúde do município poderão utilizar o *Gerenciador de Ambiente Laboratorial - GAL*.

## MÓDULO CONTROLE DE QUALIDADE ANALÍTICO

Este módulo é destinado ao controle de qualidade analítico de exames realizados pela rede de saúde. E terá dois tipos de usuários: o Avaliador e a Avaliado, respectivamente, laboratórios que farão ou sofrerão o controle de qualidade analítico de exames realizados para o agravo de **Leishmaniose**.

Para acessar o sistema:

Clique no ícone do GAL na área de trabalho.

| GAL - Gerendiador<br>de Ambienteita                                                                                                    |                            |
|----------------------------------------------------------------------------------------------------|----------------------------|
| Restrita                                                                                                    |                            |
|                                                                                                    | Laboratório                |
| BAL                                                                                                    | Usuário:                   |
| Gerenciador de Ambiente Laboratorial                                                                                                    | Senha:                     |
| Servidor: appgal.datasus.gov.br<br>Versão: 2.6.0                                                                                            | Módulo: Selecione o Módulo |
| Reg. INPI: 09.382-1                                                                                                    | Laboratorio: 🗸 🗸           |
| Cliente: Mozilla/5.0 (Windows NT 6.1)<br>AppleWebKit/537.36 (KHTML, like<br>Gecko) Chrome/34.0.1847.116<br>Safari/537.36                    | Entrar                     |
|                                                                                                    | Administrador              |
| "Este Programa encontra-se protegido contra a<br>utilização não autorizada, conforme preceitua a Lei<br>nº 9 509 de 19 de fevereiro de 1998 | Usuário:                   |
| and the second second second second second second second second second second second second second second second                            | Seime.                     |
| Pepartamento de Ministério da Saúde                                                                                                    | Entrar Limpar              |

Figura 1. Acesso ao Sistema

- Digite o nome do "Usuário" e "Senha", cadastrados na Aplicação.
- Clique em Entrar ou Limpar para acessar a aplicação ou apagar os dados digitados, respectivamente;
- Para abandonar a tela clique em 🔀 no alto à direita do seu Browser.

## Navegando no sistema

|                                     | Laboratório Central do Estado |
|-------------------------------------|-------------------------------|
| Laboratório                         |                               |
| 🔄 Alterar Senha                     |                               |
| 🖃 🔂 Controle de Qualidade Analítico |                               |
| 🕀 🦲 Entrada                         |                               |
| 🕀 🦲 Processo                        |                               |
| 🖽 🦲 Impressão                       |                               |
| 🕀 🧰 Consultas                       |                               |
| 🗄 🧰 Relatórios                      |                               |
| 🔁 Noticias                          |                               |
| E Sobre                             |                               |
|                                     |                               |

Figura 2. Menu

- As funções do sistema são mostradas à esquerda na grade de menu do sistema;
- Clique em #, para expandir o menu da grade à esquerda e navegar pelo módulo e suas pastas de entrada, processo, .
- Clique em 트, para ocultar as pastas do menu da grade à esquerda.

## **Alterar Senha**

|                                                                               |              | Laboratório Central do Estado          |
|-------------------------------------------------------------------------------|--------------|----------------------------------------|
| Laboratório                                                                   | *            |                                        |
| Controle de Qualidad<br>Entrada<br>Frocesso<br>Consultas<br>Notícias<br>Sobre | de Analítico | Alterar Senha     ×       Senha atual: |

Figura 3. Tela para Alteração de senha.

- Clique em EAlterar Senha, à esquerda no Menu para exibir a tela de alteração da senha;
- Para alterar a senha, insira a "senha atual", informe a "nova senha" no local indicado e novamente para "confirmar nova senha".
- Clique em Alterar senha, para confirmar a alteração de senha ou em Cancelar para não confirmar a alteração.
- O campo de preenchimento obrigatório quando não for preenchido, terá um destaque em vermelho:

## Entrada

|                                                                                                    | Laboratório Central do Estado |
|----------------------------------------------------------------------------------------------------|-------------------------------|
| Laboratório                                                                                                    |                               |
| E Alterar Senha                                                                                                    |                               |
| Controle de Qualidade Analítico<br>Controle de Qualidade Analítico<br>Controle de Amostras<br>Controle de Amostras<br>Protocolo de Envio<br>Triagem<br>Consultas<br>Consultas<br>Relatórios<br>Notícias |                               |

# Figura 4. Tela de Entrada de resultados do protocolo de envio do controle de qualidade analítico.

- Clique em <sup>Cantrada</sup>, para expandir o menu da grade à esquerda e navegar pelas pastas de entrada do protocolo de envio do controle de qualidade;
- Ao expandir o menu "Entrada", as pastas Sorteio de Amostras ,

   Protocolo de Envio e Envio e Triagem serão visualizadas no menu da grade à esquerda.

## Sorteio de Amostras

| Gerenciador de Ambiente Laboratori             | Controle de Ou   | alidade Analitico     | ** Sorteio       | Laboratór                | io Central          | do Estado              |
|------------------------------------------------|------------------|-----------------------|------------------|--------------------------|---------------------|------------------------|
| Eaboratorio                                    | Sel. Todos 0 G   | erar Sorteio 🗔 Altera | r 🔘 Cancelar   🔒 | Imprimir 💊 Imprimir Etic | uetas   Cód. barras | s: Protocolo de Erivid |
| Controle de Qualidade Analítico     Generada   | Nº Protocolo Env | Agravo                | Dt. Solicitação  | Avaliado                 | Avaliador           | Dt. Início Amostragem  |
| Sorteio de Amostras                            | 150201000016     | LEISHMANIOSE          | 04/03/2015       | LAB CENTRAL DO           | LACEN MS            | 01/01/2010             |
| Protocolo de Envio                             | 150201000015     | LEISHMANIOSE          | 04/03/2015       | LAB CENTRAL DO           | LACEN MS            | 01/01/2010             |
| Triagem                                        | 150201000013     | LEISHMANIOSE          | 26/02/2015       | LAB CENTRAL DO           | LACEN MS            | 01/01/2013             |
|                                                | 150201000012     | LEISHMANIOSE          | 26/02/2015       | LAB CENTRAL DO           | LACEN MS            | 01/01/2009             |
| Consultas Consultas Relatórios Consultas Sobre |                  |                       |                  |                          |                     |                        |

#### Figura 5. Sorteio de amostras para análise do controle de qualidade analítico.

#### NOTA:

- Clique em Sorteio de Amostras, para exibir a tela de sorteio de protocolos de envio para avaliação do controle de qualidade;
- A tela de protocolo de envio traz a possibilidade de <sup>Sel. Todos</sup> os protocolos de envio, <sup>C</sup>Gerar Sorteio, <sup>Alterar</sup>, <sup>C</sup>Cancelar protocolo de envio(s), <sup>Imprimir</sup>, <sup>C</sup>Ód. barras: Protocolo de Envio.
- O botão <sup>\*\*</sup><sup>Sel. Todos</sup> facilita ao usuário <sup>© Cancelar</sup> mais de um protocolo de envio.
- O usuário poderá ter as colunas do grid ordenadas, habilitadas ou desabilitadas e ainda fazer filtro de pesquisa para exibir resultados do grid.

| Laboratório 🔍                                                                      | Controle de Qua     | alidade Analítico    | :: So       | orteio              |         |                                                                                                    |                                       |                         |
|------------------------------------------------------------------------------------|---------------------|----------------------|-------------|---------------------|---------|----------------------------------------------------------------------------------------------------|---------------------------------------|-------------------------|
| E Alterar Senha                                                                    | 🔆 Sel. Todos 🛛 🔘 G  | erar Sorteio 🎲 Alter | ar 🥥        | Cancelar   🔒 I      | mprimir | 📎 Imprimir Etic                                                                                                    | quetas   Cód. ba                      | rras: Protocolo de Eriv |
| Controle de Qualidade Analítico     Entrada                                        | Nº Protocolo Env. * | Agravo               | - D         | ot. Solicitação     | Avaliad | io                                                                                                    | Avaliador                             | Dt. Início Amostragen   |
| Sorteio de Amostras                                                                | 150201000016        | LEISHMANIOSE         | A↓          | Ordem Ascende       | nte     | NTRAL DO                                                                                                    | LACEN MS                              | 01/01/2010              |
| E Protocolo de Envio<br>E Triagem<br>B ☐ Processo                                  | 150201000015        | LEISHMANIOSE         | A↓ Ordem De | Z Ordem Descendente | dente   | NTRAL DO                                                                                                    | LACEN MS                              | 01/01/2010              |
|                                                                                    | 150201000013        | LEISHMANIOSE         |             |                     |         | NTRAL DO                                                                                                    | LACEN MS                              | 01/01/2013              |
|                                                                                    | 150201000012        | LEISHMANIOSE         |             | Colunas             | ₽       | V Nº Protoc                                                                                                    | olo Env.                              | 01/01/2009              |
| <ul> <li>Consultas</li> <li>Relatórios</li> <li>Notícias</li> <li>Sobre</li> </ul> |                     |                      |             | Filtros             | •       | Image: Weight of the second second | vo<br>ação<br>Amostragem<br>nostragem |                         |

#### Figura 6. Selecionando todos os protocolos de envio.

O botão Gerar Sorteio, exibe a tela "Gerar Sorteio" de amostras, para isso é necessário incluir os dados do protocolo. E na lista de "Relação de Amostras Encaminhadas", gerar o sorteio de amostras para que a tela "Cadastrar Amostras" seja exibida.

| Protocolo <mark>d</mark> e Envio  |                    |              |              |           |
|-----------------------------------|--------------------|--------------|--------------|-----------|
| — Dados do protocolo de envio     |                    |              |              | 1         |
| Agravo:                           | Data da solicitaçã | o: Origem da | Solicitação: |           |
| LEISHMANIOSE                      |                    |              |              |           |
| Dados Amostragem                  |                    |              |              |           |
| Exame:                            | Metodologia:       |              | Data Início: | Data Fim: |
| Leishmaniose Tegumentar Americ 🗙  |                    | *            |              | 3         |
| Leishmaniose Tegumentar Americ    |                    |              |              |           |
| Leishmaniose Visceral Humana, IgG |                    |              |              |           |
| valiador                          |                    |              |              |           |
| Identificação                     |                    |              |              | 1         |
| Unidade de Saúde:                 | Cód. CNES:         | Município:   | Cod. IBGE: U | JF:       |
|                                   | Q                  | 10           |              |           |
|                                   |                    | <u>0</u>     |              |           |
|                                   |                    |              |              |           |
| Valiado                           |                    |              |              |           |
|                                   |                    |              |              |           |

Figura 7. Gerar sorteio de amostras.

O botão <sup>El Substituir Amostra</sup>, exibe a tela para substituição de amostras, mediante uma justificativa.

| Cadastrai | r Amostras           |             |                                             |               | ×         |
|-----------|----------------------|-------------|---------------------------------------------|---------------|-----------|
| Substi    | ituir Amostra        |             |                                             |               |           |
| Ordem     | Nº Amostra 🔺         | Data Coleta | Substituir amostra                          |               | X         |
| 1         | 464172               | 04/10/2013  |                                             |               |           |
| 2         | 480213               | 03/12/2013  | Por favor, informe o motivo da substituição |               |           |
| 3         | 539 <mark>676</mark> | 15/04/2014  |                                             |               |           |
| 4         | 540077               | 29/04/2014  | Motivo                                      |               |           |
| 5         | 549273               | 12/05/2014  | BIUAA (@) EE                                |               |           |
| 6         | 571445               | 05/07/2014  |                                             |               |           |
| 7         | 571462               | 05/07/2014  |                                             |               |           |
| 8         | 577250               | 21/07/2014  |                                             |               |           |
| 9         | 577251               | 21/07/2014  | P.                                          |               |           |
| 10        | 584750               | 01/08/2014  |                                             |               |           |
|           |                      |             | Substitui                                   | r Cance       | lar       |
| •         |                      |             | Salar   C.                                  | ilvar ) Cance | ►<br>elar |

#### Figura 8. Substituir amostras.

## Protocolo de envio

| Laboratório                      | Controle de Qua     | alidade Analítico    | :: Protocolo de     | Envio                   |              | O Ajud                |
|----------------------------------|---------------------|----------------------|---------------------|-------------------------|--------------|-----------------------|
| E Alterar Senha                  | 🔆 Sel. Todos   🔘 Ir | ncluir 🗒 Alterar 🥥 C | Cancelar   🚇 Imprin | ir 📎 Imprimir Etiquetas | Cód. barras: | Protocolo de Erivio   |
| Controle de Qualidade Analitic o | Nº Protocolo Env. 👻 | Agravo               | Dt. Solicitação     | Avaliado                | Avaliador    | Dt. Início Amostragem |
| Sorteio de Amostras              | 150201000029        | LEISHMANIOSE         | 23/03/2015          | LAB CENTRAL DO          | LACEN MS     | 22/02/2015            |
| Protocolo de Envio               | 150201000027        | LEISHMANIOSE         | 23/03/2015          | LAB CENTRAL DO          | LACEN MS     | 01/01/2009            |
| Triagem                          | 150201000025        | LEISHMANIOSE         | 20/03/2015          | LAB CENTRAL DO          | LACEN MS     | 01/01/2008            |
| Processo                         | 150201000024        | LEISHMANIOSE         | 20/03/2015          | LAB CENTRAL DO          | LACEN MS     | 01/01/2008            |
| H _ Impressao                    | 150201000022        | LEISHMANIOSE         | 20/03/2015          | LAB CENTRAL DO          | LACEN MS     | 01/06/2009            |
| Relatórias                       | 150201000021        | LEISHMANIOSE         | 20/03/2015          | LAB CENTRAL DO          | LACEN MS     | 01/01/2009            |

### Figura 9. Manutenção do protocolo de envio do controle de qualidade.

- Clique em E Protocolo de Envio, para exibir a tela de entrada do protocolo de envio do controle de qualidade;
- A tela de protocolo de envio traz a possibilidade de <sup>\*</sup>Sel. Todos</sup> os protocolos de envio, <sup>O</sup>Induir, <sup>Alterar</sup> ou <sup>O</sup>Cancelar, <sup>Imprimir</sup> protocolo(s) de envio(s),
   <sup>NImprimir</sup> Etiquetas, ou realizar busca por <sup>Cód. barras: Protocolo de ErWB</sup>.

## Incluir Protocolo de envio

| Protocolo de Envio                                   |      |                 |            |                |     |   |
|------------------------------------------------------|------|-----------------|------------|----------------|-----|---|
| Dados do protocolo de en                             | vio  |                 |            |                |     | 1 |
| Agravo:                                              | Data | da solicitação: | Origem da  | a Solicitação: |     |   |
| <u> </u>                                             | ~    | <b></b>         |            |                |     |   |
| Avaliador                                            |      |                 |            |                |     |   |
| Identificação                                        |      |                 |            |                |     |   |
| Unidade de Saúde:                                    | C    | ód. CNES: N     | Município: | Cod. IBGE:     | UF: |   |
|                                                      | P    |                 |            |                |     |   |
|                                                      |      |                 |            |                |     |   |
| valiado                                              |      |                 |            |                |     |   |
| valiado<br>Identificação                             |      |                 |            |                |     |   |
| <b>Valiado</b><br>Identificação<br>Unidade de Saúde: | Có   | d. CNES: M      | unicípio:  | Cod. IBGE:     | UF: |   |
| Avaliado<br>Identificação<br>Unidade de Saúde:       | Có   | id. CNES: M     | unicípio:  | Cod. IBGE:     | UF: | • |

### Figura 10. Incluir protocolo de envio do controle de qualidade.

- Ao acionar a opção <sup>Ondur</sup> ou <sup>Alterar</sup>, a tela para incluir ou alterar a tela "Protocolo de envio" será exibida para que o usuário possa preencher informações a respeito do "protocolo de envio", do "avaliador", do "avaliado" e das "amostras".
- As amostras terão um espaço reservado na área de "Relação de Amostras Encaminhadas", conforme figura a seguir:

| B I ∐ A A' @ ] E E<br>Relação das Amostras Encaminhadas<br>② Incluir                                                                                              | uir Protocolo de Envio                             |             |                |              |        |
|----------------------------------------------------------------------------------------------------|----------------------------------------------------|-------------|----------------|--------------|--------|
| Relação das Amostras Encaminhadas<br>Incluir Relação das Amostra Data Coleta Mat. Biologico Mat. Clínico<br>Nº da Amostra Data Coleta Mat. Biologico Mat. Clínico | BIUAA                                              | 🗟   j= :=   |                |              |        |
| Relação das Amostras Encaminhadas                                                                                                    |                                                    |             |                |              | -<br>- |
| Nº da Amostra     Data Coleta     Mat. Biologico     Mat. Clinico      Salvar     Cancelar                                                                        | Relação das Amostras E<br>③ Induir   🌄 Alterar   🌘 | ncaminhadas |                |              |        |
| Salvar Cancelar                                                                                                    | <ul> <li>Nº da Amostra</li> </ul>                  | Data Coleta | Mat. Biologico | Mat. Clinico |        |
| Salvar Cancelar                                                                                                    |                                                    |             | _              |              |        |
| Salvar                                                                                                    |                                                    |             |                |              |        |
| Salvar                                                                                                    |                                                    |             |                |              |        |
| Salvar                                                                                                    |                                                    |             |                |              |        |
| Salvar                                                                                                    |                                                    |             |                |              |        |
| Salvar                                                                                                    |                                                    |             |                |              |        |
| Salvar                                                                                                    |                                                    |             |                |              |        |
|                                                                                                    |                                                    |             |                |              |        |

Figura 11. Incluir relação de amostras para o protocolo de envio.

• Para incluir ou alterar um protocolo de envio todos os campos obrigatórios devem ser preenchidos, caso contrário o sistema os destacará em vermelho, conforme demonstrado na figura abaixo:

| Desta de Cario             | CEMSIC RAILO RUNDASKO E | 02/07/2014            | 12/12/2014   | Labbrooke |
|----------------------------|-------------------------|-----------------------|--------------|-----------|
| Incluir Protocolo de Envio |                         |                       |              |           |
| Protocolo de Envio         |                         |                       |              | *         |
| Dados do protocolo de env  | io                      |                       |              |           |
| Agravo:                    | Data da solicitação:    | Origem da Solic       | itação:      |           |
|                            |                         |                       |              |           |
|                            |                         |                       |              |           |
|                            |                         |                       |              |           |
| Avaliador                  |                         |                       |              |           |
| Identificação              | Erro                    | (                     | ×            |           |
| Heidada da Caúdar          | Campos Incor            | npletos ou Inválidos! | I more un    |           |
| Unidade de Saude.          | - <b>U</b>              |                       | 1. 10GE. UF. |           |
|                            |                         |                       |              |           |
|                            | 01                      | <                     | -            |           |
|                            |                         |                       |              |           |

Figura 12. Exibição de mensagem de alerta devido ao não preenchimento de campos obrigatórios para a criação ou alteração do protocolo de envio.

## Imprimir Protocolo de envio

23/03/2015

#### GAL-Imprimir Protocolo

#### Governo do Estado do Paraná Secretaria Estadual da Saúde Laboratório Central do Estado CNPJ:

# 150201000029

| Protocolo do Envio-                                          |                   |         |                  |      |                                    |              |      |                           |
|--------------------------------------------------------------|-------------------|---------|------------------|------|------------------------------------|--------------|------|---------------------------|
| Nº Protocolo de Envio<br>150201000029<br>Data da Solicitação | vio               |         |                  |      | Agravo<br>LEISHMANIOSE<br>Origem   |              |      |                           |
| 23/03/2015                                                   |                   |         |                  |      |                                    |              |      |                           |
| Avaliador                                                    |                   |         |                  |      |                                    |              |      |                           |
| Unidade de Saúde                                             |                   |         |                  |      | Cód. CNES                          | Município    |      | Cod. Município            |
| LABORATORIO CEN                                              | ITRAL DE SA       | UDE PUB | BLICA MS LACEN   | MS   | 0009997                            | CAMPO GRANDE |      | 500270                    |
| Avallada                                                     |                   |         |                  |      |                                    |              |      |                           |
| Availado<br>Unidade de Saúde                                 |                   |         |                  |      | Cód CNES                           | Município    |      | Cod Município             |
| LACENPR                                                      |                   |         |                  |      | 2795965                            | CURITIBA     |      | 410690                    |
| Endereço                                                     |                   |         |                  |      | Contato<br>ANDRÉA ROCHA            | Email        |      | Telefone<br>(21)2214-4144 |
| Profissional de Saú                                          | de                |         |                  |      | N. Registro/Classe<br>Profissional |              |      |                           |
| Período da Amostra                                           |                   |         |                  |      |                                    |              |      |                           |
| Data Início                                                  | Data Eim          |         | Evamo            |      |                                    |              | Meto | dologia                   |
| 22/02/2015                                                   | 23/03/201         | 5       | Leishmaniose Te  | qume | ntar Americana                     |              | Exan | ne Direto                 |
| Total das Amostras                                           | :                 |         |                  |      |                                    |              |      |                           |
| Examinadas                                                   | Positivas         |         | Negativas        |      | Descartadas                        |              | Enca | minhadas                  |
| 5                                                            | 3                 |         | 1                |      | 1                                  |              | 4    |                           |
| Informações Compl                                            | ementares         |         |                  |      |                                    |              |      |                           |
|                                                              |                   |         |                  |      |                                    |              |      |                           |
|                                                              |                   |         |                  |      |                                    |              |      |                           |
| Relação das Amostr                                           | as Encaminh       | adas    |                  |      |                                    |              |      |                           |
| Ordem Número da<br>Amostra                                   | Data da<br>Coleta | Materia | I Biológico      | Mate | rial Clínico                       | Observação   |      |                           |
| 1 5                                                          | 24/02/2015        | Aspirad | o de nasofaringe | FA - | Fixado em álcool                   |              |      |                           |
| 2 4                                                          | 25/02/2015        | Aspirad | o de nasofaringe | FA - | Fixado em álcool                   |              |      |                           |
| 3 3                                                          | 27/02/2015        | Aspirad | o de nasofaringe | FA - | Fixado em álcool                   |              |      |                           |
| 4 2                                                          | 25/02/2015        | Aspirad | o de nasofaringe | FA - | Fixado em álcool                   |              |      |                           |

#### Figura 13. Imprimir protocolo de envio.

 Ao acionar a opção Imprimir, o sistema gera a versão do protocolo de envio para impressão.

## Imprimir Etiquetas

| aboratório 🔍                    | Controle de Qua     | alidade Analítico ::  | Protocolo de El     | nvio                                                                      |                        |                              | 💮 Aiuda            |
|---------------------------------|---------------------|-----------------------|---------------------|---------------------------------------------------------------------------|------------------------|------------------------------|--------------------|
| Alterar Senha                   | 🔆 Sel. Todos 🛛 🔘 İr | ncluir 🎲 Alterar 🎯 Ca | ncelar 🛛 🕒 İmprimir | 💿 Imprimir Etiquetas                                                      | Cód. barras:           | rotocolo de Eri <u>vio</u>   |                    |
| Controle de Qualidade Analítico | Nº Protocolo Env    | Agravo                | Dt. Solicitação     | Avaliado                                                                  | Avaliador              | Dt. Início Amostragem        | Dt. Fim Amostragem |
| Sorteio de Amostras             | 150201000029        | LEISHMANIOSE          | 23/03/2015          | LAB CENTRAL DO                                                            | LACEN MS               | 22/02/2015                   | 23/03/2015         |
| Protocolo de Envio              | 150201000027        | LEISHMANIOSE          | 23/03/2015          | LAB CENTRAL DO                                                            | LACEN MS               | 01/01/2009                   | 31/12/2009         |
| Triagem                         | 150201000025        | LEISHMANIOSE          | 20/03/2015          | LAB CENTRAL DO                                                            | LACEN MS               | 01/01/2008                   | 01/12/2008         |
| Processo                        | 150201000024        | LEISHMANIOSE          | 20/03/2015          | LAB CENTRAL DO                                                            | LACEN MS               | 01/01/2008                   | 01/12/2008         |
| Impressão     Operativo         | 150201000022        | LEISHMANIOSE          | 20/03/2015          | LAB CENTRAL DO                                                            | LACEN MS               | 01/06/2009                   | 31/12/2009         |
| Consultas     Relatórios        | 150201000021        | LEISHMANIOSE          | 20/03/2015          | LAB CENTRAL DO                                                            | LACEN MS               | 01/01/2009                   | 01/06/2009         |
| E Notícias                      |                     |                       |                     |                                                                           |                        |                              |                    |
| E Sobre                         |                     |                       |                     | Impressão                                                                 |                        | ×                            |                    |
|                                 |                     |                       |                     | Protocolo de Er<br>com sucesso.<br>Imprimir E<br>© Por Prot<br>Quantidade | tiquetas<br>ocolo © Po | 0029 cadastrado<br>r Amostra |                    |
|                                 |                     |                       |                     | 🔲 Imprimir F                                                              | rotocolo de Env        | io                           |                    |

Figura 14. Imprimir etiquetas.

• Ao acionar a opção <sup>Mprimir Etiquetas</sup>, o sistema exibe a tela para configuração de impressão das etiquetas.

## Busca por Código de Barras

| Gerenciador de Ambiente Laboratoria | al                  |                    |                       | Laborató             | rio Centra      | al do Estado          |
|-------------------------------------|---------------------|--------------------|-----------------------|----------------------|-----------------|-----------------------|
| Laboratório 🔍                       | Controle de Qua     | alidade Analítico  | :: Protocolo de El    | nvio                 |                 | 🙆 <u>Ajuda</u>        |
| E Alterar Senha                     | 🔆 Sel. Todos   🔘 Ir | ncluir 🔀 Alterar 🤤 | Cancelar   🖨 Imprimir | S Imprimir Etiquetas | Cód. barras: 29 | (E)U                  |
| Controle de Qualidade Analítico     | Nº Protocolo Env    | Agravo             | Dt. Solicitação       | Avaliado             | Avaliador       | Dt. Início Amostragem |
| Entredo de Amostras                 | 150201000029        | LEISHMANIOSE       | 23/03/2015            | LAB CENTRAL DO       | LACEN MS        | 22/02/2015            |
| Protocolo de Envio                  |                     |                    |                       |                      |                 |                       |
| Triagem                             |                     |                    |                       |                      |                 |                       |
| 🗄 🦲 Processo                        |                     |                    |                       |                      |                 |                       |
| ⊞                                   |                     |                    |                       |                      |                 |                       |
| Consultas                           |                     |                    |                       |                      |                 |                       |
| Relatórios                          |                     |                    |                       |                      |                 |                       |
| Noticias                            |                     |                    |                       |                      |                 |                       |
| E Sobre                             |                     |                    |                       |                      |                 |                       |

# Figura 15. Buscar protocolo de envio do controle de qualidade por código de barras.

- O sistema disponibiliza a opção de consulta por Cód. barras:
- O usuário informa o número do protocolo de envio ou parte do número e o sistema exibe a lista com o(s) protocolo de envio(s) de acordo com o número de código de barras fornecido no campo de busca.

## Triagem

O sistema apresenta telas diferentes para "A Triagem do laboratório Avaliador" e "Avaliado":

## Triagem do Avaliador

|                                                                       | al                  |                                    |                 |                           | LACEN / MS                 |
|-----------------------------------------------------------------------|---------------------|------------------------------------|-----------------|---------------------------|----------------------------|
| Laboratório                                                           | Controle de Qua     | ilidade Analítico :: Triagem       |                 |                           | () Aiuda                   |
| E Alterar Senha                                                       | Receber Lote de A   | mostras Encaminhar Lote de Amo     | stras para Rede |                           |                            |
| Controle de Qualidade Analítico     G Controle de Qualidade Analítico | 🎇 Sel. Todos   🔘 R  | eceber 💊 Descartar 🛛 📑 Enc. Rede 🛛 | Ver Detalhe     | imir 💊 Imprimir Etiquetas |                            |
| E Sorteio de Amostras                                                 | Cód. Barras: Protoc | olo                                |                 |                           |                            |
| Protocolo de Envio                                                    | Protocolo -         | Avaliado                           | Avaliador       | Exame                     | Metodologia                |
| Triagem                                                               | 150201000020        | LACEN - UF                         | LACEN MS        | Tuberculose, Baciloscopia | Coloração de Ziehl-Neelsen |
| H C Impressão                                                         | 150201000019        | LAB CENTRAL DO ESTADO              | LACEN MS        | Tuberculose, Baciloscopia | Coloração de Ziehl-Neelsen |
| E Consultas                                                           | 150201000011        | LAB CENTRAL DO ESTADO              | LACEN MS        | Tuberculose, Baciloscopia | Coloração de Ziehl-Neelsen |
| 🗄 🧰 Relatórios                                                        | 150201000010        | LAB CENTRAL DO ESTADO              | LACEN MS        | Tuberculose, Baciloscopia | Coloração de Ziehl-Neelsen |
| E Noticias<br>Sobre                                                   |                     |                                    |                 |                           |                            |

#### Figura 16. Tela Principal de Triagem do perfil Avaliador.

- Clique em Triagem, aba Receber Lote de Amostras para recebimento dos lotes a serem analisados pelo laboratório avaliador;
- A aba "Receber Amostras" traz a possibilidade de <sup>\*</sup>Sel. Todos os protocolos de envio, <sup>©</sup>Receber, <sup>©</sup>Descartar, <sup>®</sup>Enc. Rede, <sup>©</sup>Ver Detalhe, <sup>©</sup>Imprimir, <sup>®</sup>Imprimir Etiquetas e realizar busca por <sup>Cód. barras: Protocolo de ErWib</sup>.
- A possibilidade de <sup>\*\*</sup><sup>Sel. Todos</sup> facilitará ao usuário a <sup>Descartar</sup> mais de um protocolo de envio.
- Ao acionar o botão para que o usuário possa confirmar o recebimento e alguns campos estão habilitados para edição.
- Ao acionar o botão <sup>BEnc. Rede</sup>, a tela para encaminhamento do lote para os laboratórios da rede é exibida.

| Identific           | ação                      |             |                  |             |             |                   |   |
|---------------------|---------------------------|-------------|------------------|-------------|-------------|-------------------|---|
| Protocol            | o:                        | Agravo:     |                  | ** 1.0      |             |                   |   |
| 150002              | 000001                    | LEISHMANIO  | SE               |             |             |                   |   |
| Lote                | rir Amostras              |             |                  |             |             |                   |   |
| Ordem               | Amostra                   | Data Coleta | Mat. Biológico   | Mat. Clínic | D           | Status            |   |
| 1                   | 43434                     | 02/03/2015  | Aspirado         | FA - Fixad  | o em álcool |                   |   |
| 2                   | 4343                      | 04/03/2015  | Aspirado         | FA - Fixad  | o em álcool |                   |   |
| 3                   | 434321                    | 23/02/2015  | Aspirado         | FA - Fixad  | o em álcool |                   | - |
| 4                   | 43431                     | 10/03/2015  | Aspirado         | FA - Fixad  | o em álcool |                   |   |
| Data:               |                           | Hora:       | Responsável pela | Entrega:    | Responsável | pelo Recebimento: |   |
| 23/03/2             | 015                       | 15:02       |                  |             |             |                   |   |
| 🔲 Com I<br>Motivo d | Restrição<br>a Restrição: |             |                  |             |             |                   |   |
|                     |                           |             |                  |             |             |                   |   |

### Figura 17. Tela "Recebimento de Lote" para Triagem de lotes.

• Ao acionar o botão Ver Detalhe, o sistema exibe a tela com detalhes do protocolo, avaliador, avaliador, amostras e lote.

| /er Detalhes      |                           |                      | 3                      |
|-------------------|---------------------------|----------------------|------------------------|
| Protocolo Avaliad | or Avaliado Amostras Lote |                      |                        |
| Protocolo:        | Agravo:                   | Data da Solicitação: | Origem da Solicitação: |
| 150002000001      | LEISHMANIOSE              | 23/03/2015           |                        |
|                   |                           |                      |                        |
|                   |                           |                      |                        |
|                   |                           |                      |                        |
|                   |                           |                      |                        |

Figura 18. Tela "Ver Detalhes".

### NOTA:

C

| • (             | Clique em<br>amostras a                                       | , a serem ana                                | ba<br>lisados por ou                    | te de An<br>tro la                   | nostras para Rede<br>aboratório av | para e<br>valiador       | ncaminh<br>• da rede                | ar lote e<br>e;             |
|-----------------|---------------------------------------------------------------|----------------------------------------------|-----------------------------------------|--------------------------------------|------------------------------------|--------------------------|-------------------------------------|-----------------------------|
| •               | *A aba "Er<br><sup>≹Sel. Todos</sup> OS<br><u>₹</u> Consultar | ncaminhar lo<br>protocolos o<br>Encaminhados | ote de amostra<br>de envio, 👼           | as pa<br><sup>c. Rede</sup><br>ca po | ra a rede" tr<br>,                 | raz a po<br>e , la Impri | ossibilida<br>imir , ⊚ımı<br>∍EnVID | de de<br>orimir Etiquetas , |
| • ,             | Ao acionar                                                    | · o botão 厚                                  | Consultar Encamir                       | hados                                | , o sistema                        | exibe a                  | tela a s                            | eguir:                      |
| onsult          | ar Lotes End                                                  | aminhados da                                 | Rede                                    |                                      |                                    |                          | ×                                   |                             |
| Inform<br>encam | e o período e<br>inhados e tan                                | o Laboratório de<br>1bém a forma co          | e destino para impr<br>mo será impresso | imir o c                             | demostrativo de                    | lotes                    |                                     |                             |
|                 | De:                                                           | 05/02/2015                                   |                                         | às:                                  | 00:00:00                           | *                        |                                     |                             |
|                 | Até:                                                          | 05/02/2015                                   |                                         | às:                                  | 23:59:59                           | ¥                        |                                     |                             |
| La              | ooratório de<br>Destino:                                      |                                              |                                         | •                                    |                                    |                          |                                     |                             |
|                 | Usuário:                                                      |                                              |                                         | •                                    |                                    |                          |                                     |                             |
| Or              | denar por:                                                    | Protocolo     Agrava                         |                                         |                                      |                                    |                          |                                     |                             |
|                 |                                                               | Agravo                                       |                                         |                                      |                                    |                          |                                     |                             |

Imprimir

Cancelar

Figura 19. Tela "Consulta lotes encaminhados da rede".

### Triagem do Avaliado

#### NOTA:

- A triagem do avaliado, pode ser acessada pelo laboratório com o perfil de avaliado, e este só será exibido os dados para encaminhar lotes para avaliação de um laboratório avaliador.
- Clique em Triagem e o sistema trará a tela com a possibilidade de Sel. Todos os protocolos de envio,
   Consultar Encaminhados e realizar busca por
   Cód. barras: Protocolo de Eritio

|                                              | al :                 |                                 |                          | Laboratório Cer          | ntral do Estado             |
|----------------------------------------------|----------------------|---------------------------------|--------------------------|--------------------------|-----------------------------|
| Laboratório                                  | Controle de Qua      | lidade Analítico :: Triagem     |                          |                          | <u>Aiuda</u>                |
| E Alterar Senha                              | Receber Lote de Ar   | nostras Encaminhar Lote de      | Amostras para Rede       |                          |                             |
| Controle de Qualidade Analitico     Generada | 🔆 Sel. Todos   🛒 En  | c. Rede   📄 Ver Detalhe 🚔 Impri | mir 该 Imprimir Etiquetas | Gonsultar Encaminhados   |                             |
| Sorteio de Amostras                          | Cód. Barras: Protoco | olo 📖                           |                          |                          |                             |
| Protocolo de Envio                           | Protocolo *          | Avaliado                        | Avaliador                | Exame                    | Metodologia                 |
| Triagem                                      | 150201000030         | LAB CENTRAL DO ESTA             | LACEN MS                 | Leishmaniose Visceral Hu | Imunofluorescência Indireta |
| H Impressão                                  | 150201000029         | LAB CENTRAL DO ESTA             | LACEN MS                 | Leishmaniose Tegumenta   | Exame Direto                |
| 🗄 🦲 Consultas                                | 150201000025         | LAB CENTRAL DO ESTA             | LACEN MS                 | Leishmaniose Visceral Hu | Imunofluorescência Indireta |
|                                              | 150201000024         | LAB CENTRAL DO ESTA             | LACEN MS                 | Leishmaniose Tegumenta   | Exame Direto                |

Figura 20. Triagem do Avaliado - Tela "Encaminhar lote de amostras para a rede".

## Processo

## (Perfil laboratório avaliador)

#### NOTA:

- A área "Processo" está visível apenas para o perfil "laboratório avaliador", pois este realizará o processo de análise de amostras, entrada de resultados, conferência de resultados e fechamento do protocolo de envio.
- **Obs.:** A área "Processo" poderá aparecer para um avaliado somente quando este for avaliador em algum outro agravo.

### Analisar Amostra

- A análise de amostras é realizada após o laboratório avaliado encaminhar o lote de amostras para o laboratório avaliador.
- Clique em Analisar Amostra e o sistema trará a tela com a possibilidade de Sel. Todos os protocolos de envio, Analisar , Descartar , Ver Detalhe , Imprimir , Minprimir Etiquetas e realizar busca por Cód. barras: Protocolo de Eritio.

| Laboratório «                                                                                                    | Controle de Q  | ualidade Analítico   | :: Analisar Amo   | stra                    |                  |                          | O Ajuda            |
|----------------------------------------------------------------------------------------------------|----------------|----------------------|-------------------|-------------------------|------------------|--------------------------|--------------------|
| 📰 Alterar Senha                                                                                                    | 🔆 Sel. Todos 🔘 | Analisar 🍾 Descartar | 🔒 Ver Detalhe 🚇 I | mprimir 💊 Imprimir Etiq | uetas   Cód. bar | ras: Protocolo de Erivio |                    |
| Controle de Qualidade Analítico                                                                                                    | Protocolo      | Agravo               | Dt. Solicitação   | Avaliado                | Avaliador        | Dt. Início Amostragem    | Dt. Fim Amostragem |
|                                                                                                    | 150201000022   | LEISHMANIOSE         | 20/03/2015        | LAB CENTRAL DO          | LACEN MS         | 01/06/2009               | 31/12/2009         |
| Analisar Amostra                                                                                                    | 150201000021   | LEISHMANIOSE         | 20/03/2015        | LAB CENTRAL DO          | LACEN MS         | 01/01/2009               | 01/06/2009         |
| <ul> <li>Entrada de Resultado</li> <li>Onferir Resultado</li> <li>Fechar Protocolo</li> <li>Impressão</li> <li>Consultas</li> <li>Relatórios</li> <li>Noticias</li> <li>Sobre</li> </ul> |                |                      |                   |                         |                  |                          |                    |

Figura 21. Tela "Analisar Amostra".

### Entrada de Resultados

- A entrada de resultados é realizada após o laboratório avaliador ter feito a análise das amostras.
- Clique em \Xi Entrada de Resultado e o sistema trará duas abas:

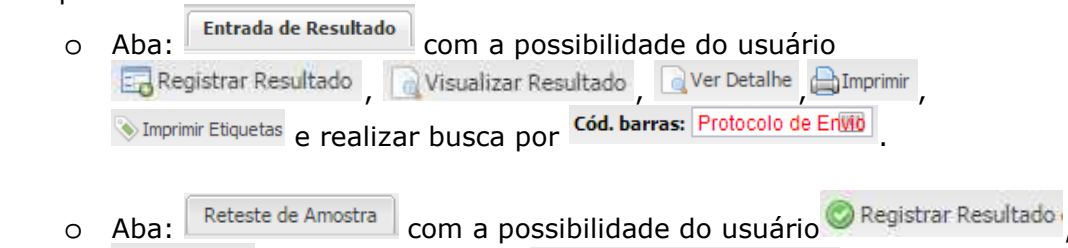

| Secartar e realizar busca por | Cód. barras: | Protocolo de Envio |  |
|-------------------------------|--------------|--------------------|--|
|                               |              |                    |  |

| boratório 🔍                                           | Controle d   | le Qualidad                                                                                                    | e Analítico                                                                                                    | :: Entrada de F                                                                                                    | Resultados                                                                                              |                                                                                                    |                                                                                                    |                                                                                                    | 🕒 Ait                                                           |
|-------------------------------------------------------|--------------|----------------------------------------------------------------------------------------------------|----------------------------------------------------------------------------------------------------|----------------------------------------------------------------------------------------------------|----------------------------------------------------------------------------------------------------|----------------------------------------------------------------------------------------------------|----------------------------------------------------------------------------------------------------|----------------------------------------------------------------------------------------------------|-----------------------------------------------------------------|
| 📰 Alterar Senha                                       | Entrada de   | Resultado                                                                                                    | Reteste de An                                                                                                    | nostra                                                                                                    |                                                                                                    |                                                                                                    |                                                                                                    |                                                                                                    |                                                                 |
| Controle de Qualidade Analítico                       | Registrar R  | esultado   [                                                                                                    | Visualizar Resu                                                                                                    | ltado 🗌 🗋 Ver De                                                                                                    | talhe 👜 Imprim                                                                                          | ir 🛞 Impri                                                                                                    | imir Etiquetas   (                                                                                                    | Cód. Barras: Protocolo (                                                                                                    | le Envio                                                        |
| Processo                                              | Protocolo    | Agrav                                                                                                    | /0                                                                                                    | Dt. Solicitação                                                                                                    | Avaliado                                                                                                |                                                                                                    | Avaliador                                                                                                    | Dt. Início Amostragem                                                                                                    | Dt. Fim Amostrage                                               |
| - 🔄 Analisar Amostra                                  | 150201000027 | LEISH                                                                                                    | HMANIOSE                                                                                                    | 23/03/2015                                                                                                    | LAB CENTR                                                                                               | AL DO                                                                                                    | LACEN MS                                                                                                    | 01/01/2009                                                                                                    | 31/12/2009                                                      |
| Entrada de Resultado                                  | 150201000013 | LEIS                                                                                                    | HMANIOSE                                                                                                    | 26/02/2015                                                                                                    | LAB CENTR                                                                                               | AL DO                                                                                                    | LACEN MS                                                                                                    | 01/01/2013                                                                                                    | 31/12/2013                                                      |
| E Fechar Protocolo                                    | (            | Entrada de R                                                                                                    | esultado                                                                                                    |                                                                                                    |                                                                                                    |                                                                                                    |                                                                                                    |                                                                                                    |                                                                 |
| ⊞ 🧾 Impressão<br>⊞ 🚞 Consultas                        |              | 71                                                                                                    |                                                                                                    |                                                                                                    |                                                                                                    |                                                                                                    |                                                                                                    |                                                                                                    |                                                                 |
|                                                       |              |                                                                                                    | CR CR CR CR CR CR CR CR CR CR CR CR CR C                                                                                                    |                                                                                                    |                                                                                                    |                                                                                                    |                                                                                                    |                                                                                                    |                                                                 |
| 🗄 🧰 Relatórios                                        |              | Drotoco                                                                                                    | licação                                                                                                    | Agravor                                                                                                    |                                                                                                    | Evamo                                                                                                    |                                                                                                    | Motodologia                                                                                                    |                                                                 |
| Relatórios<br>Notícias                                |              | Protoco<br>15020                                                                                                    | licação<br>blo:<br>1000013                                                                                                    | Agravo:<br>LEISHMANIOS                                                                                                    | E                                                                                                    | Exame                                                                                                    | :<br>naniose Visceral                                                                                                    | Metodologia:<br>I Hurr Imunofluore                                                                                                    | scência Indirel                                                 |
| B 🔁 Relatórios<br>3 Noticias<br>3 Sobre               |              | Protoco<br>15020                                                                                                    | licação<br>blo:<br>1000013                                                                                                    | Agravo:<br>LEISHMANIOS                                                                                                    | E                                                                                                    | Exame<br>Leishn                                                                                               | :<br>naniose Visceral                                                                                                    | Metodologia:<br>I Hum Imunofluore                                                                                                    | scência Indirel                                                 |
| a <mark>in</mark> Relatórios<br>⊴ Noticias<br>⊴ Sobre |              | Protocc<br>15020                                                                                                    | ilcação<br>olo:<br>1000013<br>gistrar Resultad                                                                                                    | Agravo:<br>LEISHMANIOS                                                                                                    | E<br>Registrar Resultar                                                                                 | Exame<br>Leishn<br>do do Lote                                                                                 | naniose Visceral                                                                                                    | Metodologia:<br>I Hurr Imunofluore                                                                                                    | scência Indirel                                                 |
| a <mark>na Relatórios</mark><br>] Noticias<br>] Sobre |              | Lote                                                                                                    | icação<br>blo:<br>1000013<br>gistrar Resultad<br>Amostra<br>384461                                                                                                    | Agravo:<br>LEISHMANIOS<br>o da Amostra @ F<br>Data Coleta                                                                                                   | E<br>Registrar Resultad<br>Mat. Biológico                                                               | Exame<br>Leishn<br>do do Lote<br>Mat. Clínic                                                                  | naniose Visceral                                                                                                    | Metodologia:<br>I Hurr Imunofluore<br>Status                                                                                                    | Reteste                                                         |
| a <mark>⊖</mark> Relatórios<br>] Noticias<br>] Sobre  |              | Lote                                                                                                    | licação<br>olo:<br>1000013<br>gistrar Resultad<br>Amostra<br>384461<br>370429                                                                                                    | Agravo:<br>LEISHMANIOS<br>lo da Amostra © F<br>Data Coleta<br>18/03/2013<br>26/07/2013                                                                      | E<br>Registrar Resultad<br>Mat. Biológico<br>Soro<br>Soro                                               | Exame<br>Leishn<br>do do Lote<br>Mat. Clínic<br>IN - Amos                                                     | ananiose Visceral<br>Descartar<br>o<br>tra "in natura"                                                                           | Metodologia:<br>Hurr Imunofluore<br>Status<br>Resultado Cadastrado                                                                                                    | Reteste<br>Não                                                  |
| a <mark>⊖</mark> Relatórios<br>] Noticias<br>] Sobre  |              | Lote<br>Orden<br>1<br>2<br>3                                                                                                    | icação<br>lo:<br>1000013<br>elstrar Resultad<br>Amostra<br>384461<br>370429<br>373499                                                                                                    | Agravo:<br>LEISHMANIOS<br>o da Amostra OF<br>Data Coleta<br>18/03/2013<br>26/02/2013                                                                        | E<br>Registrar Resulta<br>Mat. Biológico<br>Soro<br>Soro<br>Soro                                        | Exame<br>Leishn<br>do do Lote<br>Mat. Clínic<br>IN - Amos<br>IN - Amos                                        | Descartar<br>Descartar<br>o<br>tra "in natura"<br>tra "in natura"                                                                | Metodologia:<br>I Hurr Imunofluore<br>Status<br>Resultado Cadastrado<br>Resultado Cadastrado<br>Resultado Cadastrado                                                              | Reteste<br>Não<br>Não                                           |
| a <mark>⊖</mark> Relatórios<br>] Noticias<br>] Sobre  |              | Lote -<br>Orden<br>1<br>2<br>3<br>4                                                                                                    | icação<br>blo:<br>1000013<br>gistrar Resultad<br>Amostra<br>384461<br>370429<br>373499<br>456799                                                                                                    | Agravo:<br>LEISHMANIOS<br>o da Amostra O F<br>Data Coleta<br>18/03/2013<br>26/02/2013<br>04/03/2013                                                         | E<br>Registrar Resulta<br>Mat. Biológico<br>Soro<br>Soro<br>Soro<br>Soro                                | Exame<br>Leishn<br>do do Lote<br>Mat. Clínic<br>IN - Amos<br>IN - Amos<br>IN - Amos                           | Descartar<br>Descartar<br>o<br>tra "in natura"<br>tra "in natura"<br>tra "in natura"                                             | Metodologia:<br>I Hurr Imunofluore<br>Status<br>Resultado Cadastrado<br>Resultado Cadastrado<br>Resultado Cadastrado<br>Resultado Cadastrado                                      | scència Indiret                                                 |
| a 🔁 Relatòrios<br>3 Noticias<br>3 Sobre               |              | Lote<br>Cordem<br>1<br>2<br>3<br>4<br>5                                                                                                    | icação<br>blo:<br>1000013<br>gistrar Resultad<br>Amostra<br>384461<br>370429<br>373499<br>456799<br>479949                                                                                                    | Agravo:<br>LEISHMANIOS<br>o da Amostra © F<br>Data Coleta<br>18/03/2013<br>26/02/2013<br>04/03/2013<br>23/07/2013<br>11/10/2013                             | E<br>Registrar Resulta<br>Mat. Biológico<br>Soro<br>Soro<br>Soro<br>Soro<br>Soro<br>Soro                | Exame<br>Leishn<br>do do Lote<br>Mat. Clínic<br>IN - Amos<br>IN - Amos<br>IN - Amos<br>IN - Amos<br>IN - Amos | Descartar<br>o<br>tra "in natura"<br>tra "in natura"<br>tra "in natura"<br>tra "in natura"                                       | Metodologia:<br>I Hurr<br>Status<br>Resultado Cadastrado<br>Resultado Cadastrado<br>Resultado Cadastrado<br>Resultado Cadastrado<br>Amostra Descartada                            | Reteste<br>Não<br>Não<br>Não<br>Não<br>Não<br>Não               |
| a 🔁 Relatòrios<br>3 Noticias<br>3 Sobre               |              | Lote<br>Corden<br>1<br>2<br>3<br>4<br>5<br>6                                                                                                    | icação<br>olo:<br>1000013<br>distrar Resultad<br>Amostra<br>384461<br>370429<br>373499<br>456799<br>479949<br>373386                                                                                                    | Agravo:<br>LEISHMANIOS<br>o da Amostra © F<br>Data Coleta<br>18/03/2013<br>26/02/2013<br>04/03/2013<br>23/07/2013<br>11/10/2013<br>01/03/2013               | E<br>Registrar Resulta<br>Mat. Biológico<br>Soro<br>Soro<br>Soro<br>Soro<br>Soro<br>Soro<br>Soro        | Exame<br>Leishn<br>do do Lote<br>Mat. Clínic<br>IN - Amos<br>IN - Amos<br>IN - Amos<br>IN - Amos<br>IN - Amos | Descartar<br>o<br>Descartar<br>o<br>tra "in natura"<br>tra "in natura"<br>tra "in natura"<br>tra "in natura"                     | Metodologia:<br>I Hurr<br>Status<br>Resultado Cadastrado<br>Resultado Cadastrado<br>Resultado Cadastrado<br>Resultado Cadastrado<br>Amostra Descartada<br>Amostra Descartada      | Reteste<br>Não<br>Não<br>Não<br>Não<br>Não<br>Não<br>Não        |
| a <mark>na Relatórios</mark><br>⊴ Noticias<br>⊴ Sobre |              | Identity           Protocc           15020           Lote           © Reg           Order           1           2           3           4           5           6           7 | ilacação<br>ilacação<br>ilacaç | Agravo:<br>LEISHMANIOS<br>o da Amostra © F<br>Data Coleta<br>18/03/2013<br>26/02/2013<br>24/03/2013<br>23/07/2013<br>11/10/2013<br>01/03/2013<br>28/05/2013 | E<br>Registrar Resultar<br>Mat. Biológico<br>Soro<br>Soro<br>Soro<br>Soro<br>Soro<br>Soro<br>Soro<br>So | Exame<br>Leishn<br>do do Lote<br>Mat. Clínic<br>IN - Amos<br>IN - Amos<br>IN - Amos<br>IN - Amos<br>IN - Amos | Descartar<br>o<br>tra "in natura"<br>tra "in natura"<br>tra "in natura"<br>tra "in natura"<br>tra "in natura"<br>tra "in natura" | Metodologia:<br>Imunofluore<br>Status<br>Resultado Cadastrado<br>Resultado Cadastrado<br>Resultado Cadastrado<br>Resultado Cadastrado<br>Amostra Descartada<br>Amostra Descartada | Reteste<br>Não<br>Não<br>Não<br>Não<br>Não<br>Não<br>Não<br>Não |

Figura 22. Tela "Entrada de resultado".

## **Conferir Resultado**

#### NOTA:

- A Conferência de resultado é realizada após o laboratório avaliador ter feito o registro da entrada de resultados.
  - Clique em <sup>E Conferir Resultado</sup> e o sistema exibe a tela "Conferir

| resultados" trazer        | ido as segui | intes pos | sibilidades do                     | usuário: © <sup>Conferir</sup> , |
|---------------------------|--------------|-----------|------------------------------------|----------------------------------|
| 📄 Visualizar Conferência  | Ver Detalhe  | Imprimir  | Number Strategy Imprimir Etiquetas | e realizar busca por             |
| Cód. barras: Protocolo de | EnVIO        | •         |                                    | ·                                |

|                                     | Controle de Q              | ualidade                                       | Analítico ::                                                  | Conferir Result                         | ados                                                                                                    |                                                                             |                                                                                                    | () Aiuda        |  |  |
|-------------------------------------|----------------------------|------------------------------------------------|---------------------------------------------------------------|-----------------------------------------|----------------------------------------------------------------------------------------------------|-----------------------------------------------------------------------------|----------------------------------------------------------------------------------------------------|-----------------|--|--|
| E Alterar Senha                     | Conferir                   | Visualizar Cor                                 | ferência   [                                                  | Ver Detalhe 🍙 Imp                       | irimir 🛞 İmprimir Etiqu                                                                                  | etas   Cód. ba                                                              | rras: Protocolo de Erivio                                                                                                    |                 |  |  |
| Controle de Qualidade Analítico     | Protocolo                  | Agravo                                         |                                                               | Dt. Solicitação                         | Avaliado                                                                                                 | Avaliador                                                                   | Dt. Início Amostragem                                                                                                    | Dt. Fim Amostra |  |  |
| Childes     Processo                | 150201000027               | LEISHM                                         | ANIOSE                                                        | 23/03/2015                              | LAB CENTRAL DO                                                                                           | LACEN MS                                                                    | 01/01/2009                                                                                                    | 31/12/2009      |  |  |
| 🚍 Analisar Amostra                  | 150201000013               | LEISHM                                         | ANIOSE                                                        | 26/02/2015                              | LAB CENTRAL DO                                                                                           | LACEN MS                                                                    | 01/01/2013                                                                                                    | 31/12/2013      |  |  |
| Conferir Resultado                  | Conferência de             | Conferência de Resultados X                    |                                                               |                                         |                                                                                                    |                                                                             |                                                                                                    |                 |  |  |
| E Fechar Protocolo<br>∎ 🛄 Impressão | Identific                  | ação                                           |                                                               |                                         |                                                                                                    |                                                                             |                                                                                                    |                 |  |  |
| Consultas                           | Protocolo                  | o:                                             | Agravo:                                                       |                                         | Exame:                                                                                                   |                                                                             | Metodologia:                                                                                                    |                 |  |  |
|                                     | 1502010                    | 000013                                         | LEISHMA                                                       | NIOSE                                   | Leishmaniose Visc                                                                                        | eral Hum                                                                    | Imunofluorescência Indi                                                                                                    | rel             |  |  |
|                                     | Confi<br>Ordem             | arir Resultado<br>Amostra                      | da Amostra (<br>Data Cole                                     | Conferir Resultado<br>ta Mat. Biológico | o do Lote 😑 Reanalisar<br>Mat. Clínico                                                                   | Status                                                                      | ote.                                                                                                    |                 |  |  |
|                                     | 1                          | 384461                                         | 18/03/201                                                     | 3 Soro                                  | IN - Amostra "in natura                                                                                  | " Result                                                                    | ado Cadastrado                                                                                                    |                 |  |  |
|                                     | 1.14                       | 370429                                         | 26/02/201                                                     | 3 Soro                                  | IN - Amostra "in natura                                                                                  | " Result                                                                    | ado Cadastrado                                                                                                    |                 |  |  |
|                                     | 2                          |                                                | 04/02/2014                                                    | 3 Soro                                  | IN - Amostra "in natura                                                                                  | " Result                                                                    | ado Cadastrado                                                                                                    |                 |  |  |
|                                     | 2<br>3                     | 373499                                         | 04/05/201                                                     |                                         |                                                                                                    |                                                                             | and a state of the state of the |                 |  |  |
|                                     | 2<br>3<br>4                | 373499<br>456799                               | 23/07/201                                                     | 3 Soro                                  | IN - Amostra "in natura                                                                                  | " Result                                                                    | ado Cadastrado                                                                                                    |                 |  |  |
|                                     | 2<br>3<br>4<br>5           | 373499<br>456799<br>479949                     | 23/07/201<br>11/10/201                                        | 3 Soro<br>3 Soro                        | IN - Amostra "in natura<br>IN - Amostra "in natura                                                       | <ul> <li>Result</li> <li>Amosti</li> </ul>                                  | ado Cadastrado<br>a Descartada                                                                                                    |                 |  |  |
|                                     | 2<br>3<br>4<br>5<br>6      | 373499<br>456799<br>479949<br>373386           | 04/03/201<br>23/07/201<br>11/10/201<br>01/03/201              | 3 Soro<br>3 Soro<br>3 Soro              | IN - Amostra "in natura<br>IN - Amostra "in natura<br>IN - Amostra "in natura                            | <ul> <li>Result</li> <li>Amostr</li> <li>Amostr</li> </ul>                  | ado Cadastrado<br>ra Descartada<br>ra Descartada                                                                                                    |                 |  |  |
|                                     | 2<br>3<br>4<br>5<br>6<br>7 | 373499<br>456799<br>479949<br>373386<br>437104 | 04/03/201<br>23/07/201<br>11/10/201<br>01/03/201<br>28/05/201 | 3 Soro<br>3 Soro<br>3 Soro<br>3 Soro    | IN - Amostra "in natura<br>IN - Amostra "in natura<br>IN - Amostra "in natura<br>IN - Amostra "in natura | <ul> <li>Resulta</li> <li>Amosti</li> <li>Amosti</li> <li>Amosti</li> </ul> | ado Cadastrado<br>a Descartada<br>a Descartada<br>a Descartada                                                                                                    | -               |  |  |

# Figura 23. Tela "Conferir Resultados" é exibida ao selecionar um protocolo e acionar o botão "conferir".

## Fechar Protocolo

- Para fechar o protocolo, o sistema disponibiliza para o usuário as seguintes opções:
  - Clique em E Fechar Protocolo o sistema exibe a tela "Fechar protocolo" e as opções: <a href="https://www.exitation.com">Netirar Restrição</a>, <a href="https://www.exitation.com">Netirar Restrição</a>, <a href="https://www.exitation.com">Netirar Restrição</a>, <a href="https://www.exitation.com">Netirar Restrição</a>, <a href="https://www.exitation.com">Netirar Restrição</a>, <a href="https://www.exitation.com">Netirar Restrição</a>, <a href="https://www.exitation.com">Netirar Restrição</a>, <a href="https://www.exitation.com">Netirar Restrição</a>, <a href="https://www.exitation.com">Netirar Restrição</a>, <a href="https://www.exitation.com">Netirar Restrição</a>, <a href="https://www.exitation.com">Restrição</a>, <a href="https://www.exitation.com">Restrição</a>, <a href="https://www.exitation.com"/>www.exitation.com"/>www.exitation.com</a>, <a href="https://www.exitation.com"/>www.exitation.com"/>www.exitation.com</a>, <a href="https://www.exita
  - Para fechar um protocolo é necessário que a "conferência de resultados" tenha sido realizada para que o protocolo esteja com o resultado registrado, conferido e o lote liberado.

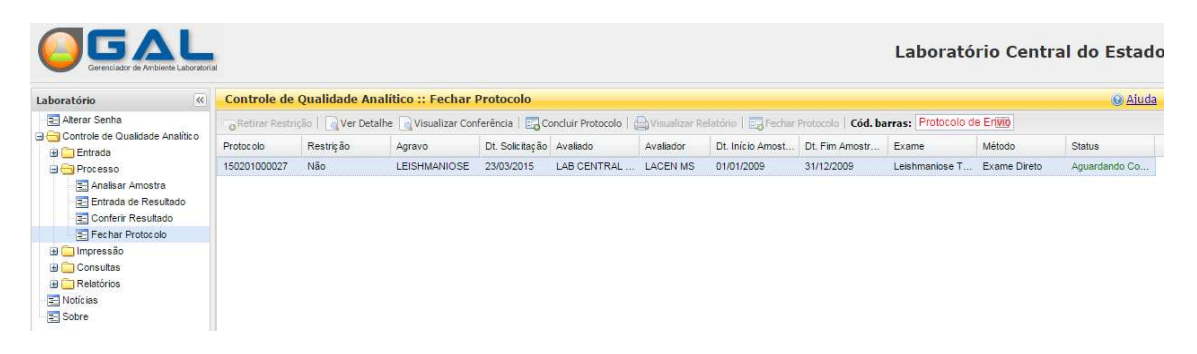

Figura 24. Tela "Fechar Protocolo".

## Impressão

### Relatório de Avaliação

#### NOTA:

- Para imprimir o "Relatório de Avaliação", o sistema disponibiliza duas abas, que são acessadas na área <sup>1</sup> Impressão</sup> :
- Clique em Elatório de Avaliação e o sistema trará duas abas:

| 0 | Abas:     | Relatórios Parciais | e    | Relatórios | Finais | cor | n a possit   | oilidade  | do usi                 | uário |
|---|-----------|---------------------|------|------------|--------|-----|--------------|-----------|------------------------|-------|
|   | 📥 Imprimi | os relatórios e     | e re | ealizar bu | usca   | por | Cód. barras: | Protocolo | de En <mark>vio</mark> |       |

• A aba de relatórios parciais só constará os protocolos que foram concluídos na fase "Fechar Protocolo".

| boratório <                                             | Controle de Qual                             | lidade Analític | o :: Impress    | ão            |           |                    |                  |                 |              |          |
|---------------------------------------------------------|----------------------------------------------|-----------------|-----------------|---------------|-----------|--------------------|------------------|-----------------|--------------|----------|
| Alterar Senha                                           | Relatórios Parciais                          | Relatórios Fina | 915             |               |           |                    |                  |                 |              |          |
| 🚽 Controle de Qualidade Analítico<br>🗄 🦳 Entrada        | Timprimir   Cód. Barras: Protocolo de Envilo |                 |                 |               |           |                    |                  |                 |              |          |
| Processo     Analisar Amostra     Fortrada de Resultado | Protocolo A                                  | gravo           | Dt. Solicitação | Avaliado      | Avaliador | Dt. Início Amostra | Dt. Fim Amostrag | Exame           | Método       | Impresso |
|                                                         | 150201000027 LE                              | EISHMANIOSE     | 23/03/2015      | LAB CENTRAL D | LACEN MS  | 01/01/2009         | 31/12/2009       | Leishmaniose Te | Exame Direto | Não      |
| Entrada de Resultado                                    |                                              |                 |                 |               |           |                    |                  |                 |              |          |
| E Fechar Protocolo                                      |                                              |                 |                 |               |           |                    |                  |                 |              |          |
| 🖃 😋 Impressão                                           |                                              |                 |                 |               |           |                    |                  |                 |              |          |
| - Palatório da Avaliação                                |                                              |                 |                 |               |           |                    |                  |                 |              |          |

Figura 25. Tela "Impressão".

• Selecione ou pesquise por código de barras um protocolo e clique no botão:

Imprimir para que o sistema imprima o relatório parcial ou final de avaliação, conforme figura abaixo:

|                                              | Governo do estado de Mato Grosso do Sul<br>Secretaria Estadual de Saúde<br>LACEN / MS |                                 |                      |                            |                          |                             |  |  |  |  |
|----------------------------------------------|---------------------------------------------------------------------------------------|---------------------------------|----------------------|----------------------------|--------------------------|-----------------------------|--|--|--|--|
|                                              |                                                                                       | Relató                          | rio Parci<br>Nº15020 | al de Avaliação<br>1000027 |                          |                             |  |  |  |  |
| Dados do pro                                 | otocolo de envio                                                                      |                                 |                      |                            |                          |                             |  |  |  |  |
| Agrave<br>LEISHMANIOS                        | D 23                                                                                  | ata da Solicitação<br>3/03/2015 |                      | Origem da Solicitação      |                          |                             |  |  |  |  |
| Identificação                                | do Avaliador                                                                          |                                 |                      |                            |                          |                             |  |  |  |  |
| Unidade de Saú<br>LABORATORIO<br>MS LACEN MS | ide<br>O CENTRAL DE SAU                                                               | UDE PUBLICA                     | Cód. CNES<br>0009997 | Município<br>CAMPO GRANDE  | Cód. IBGE<br>500270      | UF<br>MATO GROSSO<br>DO SUL |  |  |  |  |
| <u>Identificação</u>                         | do Avaliado                                                                           |                                 |                      |                            |                          |                             |  |  |  |  |
| Unidade de Saú<br>LACENPR                    | de                                                                                    |                                 | Cód. CNES<br>2795965 | Município<br>CURITIBA      | Cód. IBGE<br>410690      | UF<br>PARANA                |  |  |  |  |
| Contato<br>MARIA                             |                                                                                       |                                 | Email                |                            | Telefone<br>(55)5555-555 | 5                           |  |  |  |  |
| Endereço                                     |                                                                                       |                                 | Profissional         | Técnico da Área            | Matrícula do             | Profissional                |  |  |  |  |
| Período da A                                 | mostragem                                                                             |                                 |                      |                            |                          |                             |  |  |  |  |
| Data Início<br>01/01/2009                    | Data Fim<br>31/12/2009                                                                | Exame<br>Leishmaniose           | Tegumentar A         | Meto<br>Americana Exam     | dologia<br>ne Direto     |                             |  |  |  |  |
| Total de Amo                                 | ostras                                                                                |                                 |                      |                            |                          |                             |  |  |  |  |
| Examinadas<br>50                             | <b>Positivas</b><br>10                                                                |                                 | Negativas<br>30      | Descartadas<br>10          | •                        | Encaminhadas<br>10          |  |  |  |  |
| Informações                                  | Complementares                                                                        |                                 |                      |                            |                          |                             |  |  |  |  |
|                                              |                                                                                       |                                 |                      |                            |                          |                             |  |  |  |  |
|                                              |                                                                                       |                                 |                      |                            |                          |                             |  |  |  |  |

Figura 26. Tela "Impressão do relatório parcial de avaliação".

## Consultas

### **Consultar Protocolo**

#### NOTA:

 A consulta ao protocolo é feita primeiramente a partir de um filtro de pesquisa, quando o usuário clica em <sup>Consultas</sup>, e na pasta <sup>Consultar Protocolo</sup>, a tela de filtro iniciais é exibida:

| Filtros Iniciais |                            |                 |
|------------------|----------------------------|-----------------|
| Protocolo:       |                            |                 |
| Agravos:         |                            | •               |
| De:              | 23/03/2015                 | Até: 23/03/2015 |
| Avaliado:        |                            | ~               |
| Avaliador:       |                            | •               |
| Status:          |                            | ~               |
|                  | Não exibir exames cancelad | os              |
|                  |                            | Filtrar         |

Figura 27. Tela "Filtros iniciais - Consulta Protocolo".

- O preenchimento dos filtros iniciais não é obrigatório e o usuário pode clicar no botão "Filtrar", para que o sistema exiba todos os protocolos finalizados.

| E Alterar Senha                   | Nous Consulta    |                 |             |           |                  |                |                |                |                  | Aluu            |
|-----------------------------------|------------------|-----------------|-------------|-----------|------------------|----------------|----------------|----------------|------------------|-----------------|
| - Controle de Qualidade Analítico | I G NOVA CONSULA | Cód. barras: 🛛  | equisição 📖 |           |                  |                |                |                |                  |                 |
| Finite Contraction Protocolo -    | Agravo           | Dt. Solicitação | Avaliado    | Avaliador | Dt. Início Amost | Dt. Fim Amostr | Exame          | Método         | Status Protocolo | Status Lote     |
| Processo 150201000030             | LEISHMANIOSE     | 23/03/2015      | LAB CENTRAL | LACEN MS  | 01/01/2012 00:   | 31/12/2012 00: | Leishmaniose V | Imunofluorescê | Aberta           | Aguardando En   |
| Analisar Amostra 150201000029     | LEISHMANIOSE     | 23/03/2015      | LAB CENTRAL | LACEN MS  | 22/02/2015 00:   | 23/03/2015 00: | Leishmaniose T | Exame Direto   | Aberta           | Aguardando En   |
| Entrada de Resultado 150201000028 | LEISHMANIOSE     | 23/03/2015      | LAB CENTRAL | LACEN MS  | 01/01/2009 00:   | 31/12/2009 00: | Leishmaniose V | Imunofluorescê | Fechada          | Avaliação Liber |
| Conferir Resultado 150201000027   | LEISHMANIOSE     | 23/03/2015      | LAB CENTRAL | LACEN MS  | 01/01/2009 00:   | 31/12/2009 00: | Leishmaniose T | Exame Direto   | Aberta           | Avaliação Liber |
| E Fechar Protocolo 150002000001   | LEISHMANIOSE     | 23/03/2015      | LAB CENTRAL | LACEN MS  | 23/02/2015 00:   | 23/03/2015 00: | Leishmaniose V | Imunofluorescê | Aberta           | Aguardando Ap   |

Figura 28. Tela "Consultar protocolo".

## Relatórios

### Gerais

#### NOTA:

• O sistema disponibiliza ao usuário a área de "Relatórios Gerais" onde é possível visualizar os relatórios comum a todos usuários.

### Relatório Consolidado

- O "Relatório consolidado" é o relatório que apresenta todas as avaliações realizadas num período específico, para o agravo escolhido no filtro.
- O relatório consolidado também é disponibilizado para o laboratório avaliado.
- Todos os campos, de filtro, devem ser preenchidos para impressão do relatório consolidado.

| oratório                        | Controle de Qualida   | de Analítico :: Relatórios Gerais | 🕘 Aiuda         |
|---------------------------------|-----------------------|-----------------------------------|-----------------|
| Alterar Senha                   | Gerar Relatório       |                                   |                 |
| Controle de Qualidade Analítico | Relatôrio             |                                   |                 |
| Processo                        | Gerenciais            |                                   |                 |
| 🔄 Analisar Amostra              | Relatório Consolidado |                                   |                 |
| Entrada de Resultado            |                       |                                   |                 |
| Fechar Protocolo                |                       | Relatório Consolidado             | ×               |
| ∎ 🧰 Impressão                   |                       | Agravos                           | ×               |
| 🛛 🔁 Consultas                   |                       |                                   |                 |
| Consultar Protocolo             |                       | Exame:                            | *               |
| Gerais                          |                       |                                   |                 |
| Notícias                        |                       | Metodo:                           | *               |
| E Sobre                         |                       |                                   |                 |
|                                 |                       | De: 23/03/2015                    | Ate: 23/03/2015 |
|                                 |                       | Avaliado:                         | ~               |
|                                 |                       | Avaliador:                        | ¥               |

Figura 29. Tela "Relatório Consolidado - filtros iniciais".

| Relatório Consolidado                                   |                                                   |                              |                                  |                                  |                                 |  |  |  |  |
|---------------------------------------------------------|---------------------------------------------------|------------------------------|----------------------------------|----------------------------------|---------------------------------|--|--|--|--|
| <b>Agravo</b><br>LEISHMANIOSE                           | <b>Exame</b><br>Leishmaniose Visceral Humana, IgG | <b>Método</b><br>Imunofluore | scência Indireta                 | <b>Data Início</b><br>23/03/2015 | <b>Data Fim</b><br>23/03/2015   |  |  |  |  |
| Identificação de<br>Unidade de Saú<br>LACEN / MS        | <u>o Avaliador</u><br>Ide                         | <b>Cód. CNES</b><br>0009997  | <b>Município</b><br>CAMPO GRANDE | <b>Cód. IBGE</b><br>500270       | <b>UF</b><br>MATO GROSSO DO SUL |  |  |  |  |
| Identificação de<br>Unidade de Saú<br>Laboratório Centr | <u>o Avaliado</u><br>Ide<br>ral do Estado         | <b>Cód. CNES</b><br>2795965  | <b>Município</b><br>CURITIBA     | <b>Cód. IBGE</b><br>410690       | <b>UF</b><br>PARANA             |  |  |  |  |

#### Protocolos Analisados no Período

| Protocolo    | Data de Solicitação | Data de Fechamento | Amostras Encaminhadas | Amostras Descartadas | Amostras Analisadas |
|--------------|---------------------|--------------------|-----------------------|----------------------|---------------------|
| 150201000028 | 23/03/2015          | 23/03/2015         | 10                    | 0                    | 10                  |
|              |                     | Total:             | 10                    | 0                    | 10                  |

#### Análise Consolidada

|                                    |          | Avaliador<br>(Laboratório Regional) |          |       |  |  |  |
|------------------------------------|----------|-------------------------------------|----------|-------|--|--|--|
|                                    |          | Positivo                            | Negativo | Total |  |  |  |
| Avaliado<br>(Unidade Laboratorial) | Positivo | 3                                   | 0        | 3     |  |  |  |
|                                    | Negativo | 0                                   | 7        | 7     |  |  |  |
|                                    | Total    | 3                                   | 7        | 10    |  |  |  |
|                                    |          |                                     |          |       |  |  |  |

Total de Amostras com Discordância não Importante: 0

#### Análise Detalhada

#### Protocolo: 150201000028

|                                                      |        |                                                        |             |                        | Avaliador<br>(Laboratório Regio | nal)  |        |  |  |
|------------------------------------------------------|--------|--------------------------------------------------------|-------------|------------------------|---------------------------------|-------|--------|--|--|
|                                                      |        |                                                        | Pos         | itivo                  | Negativo                        |       | Total  |  |  |
|                                                      | Positi | /0                                                     | 3           |                        | 0                               |       | 3      |  |  |
| Avaliado<br>(Unidade Laboratorial)                   | Negat  | ivo                                                    | 0           |                        | 7                               |       | 7      |  |  |
| (omadue Euboratorial)                                | Total  |                                                        | 3           |                        | 7                               |       | 10     |  |  |
| Total de Amostras com Discordância não Importante: 0 |        |                                                        |             |                        |                                 |       |        |  |  |
| Nº Lâminas FN                                        |        | 0                                                      |             | % Relativo             | de FN                           | 0,00% | )      |  |  |
| Nº Lâminas FP                                        |        | 0                                                      |             | % Relativo de FN 0,00% |                                 | 0,00% | ,<br>0 |  |  |
|                                                      |        |                                                        | Nível de Co | ncordância             |                                 |       |        |  |  |
| ( :                                                  |        | Ideal<br>( Nível de Concordância Ideal: de 90% a 100%) |             |                        |                                 |       |        |  |  |

#### Figura 30. Tela "Relatório Consolidado".

## Notícias

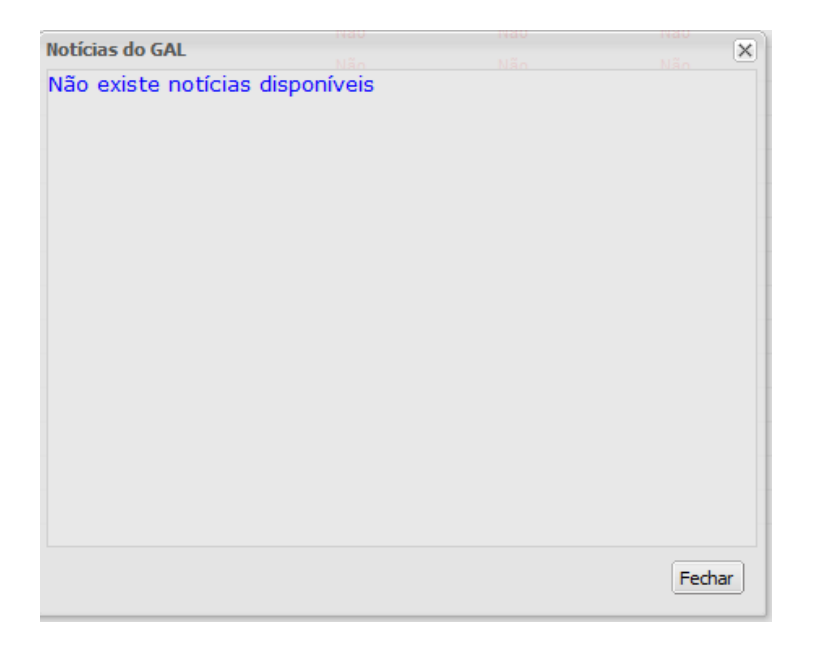

Figura 31. Espaço reservado para notícias do GAL.

# Sobre

| sobre o GAL                                  | ×      |
|----------------------------------------------|--------|
| Gerenciador de Ambiente Laboral              | torial |
| Versão: Gal 2.6.0/2.6.0                      |        |
| Copyright © 2013 MS/Datasus                  |        |
| Mais Informações:                            |        |
| Alterações da versão                         |        |
| Acesso a página do GAL                       |        |
| Acesso ao fórum                              |        |
| <u>Útimas versões do sistema</u>             |        |
| Formulários:                                 |        |
| Formulário Requisição Biología Médica Humana |        |
| Formulário Solicitação Módulo Ambiental      |        |
| Formulário Protocolo de Campo Módulo Animal  |        |
|                                              |        |
|                                              | Fechar |

Figura 32. Espaço reservado para informações e formulários do GAL.